# iUNFL **Offline Ordering Guide**

### **Entering Offline Orders**

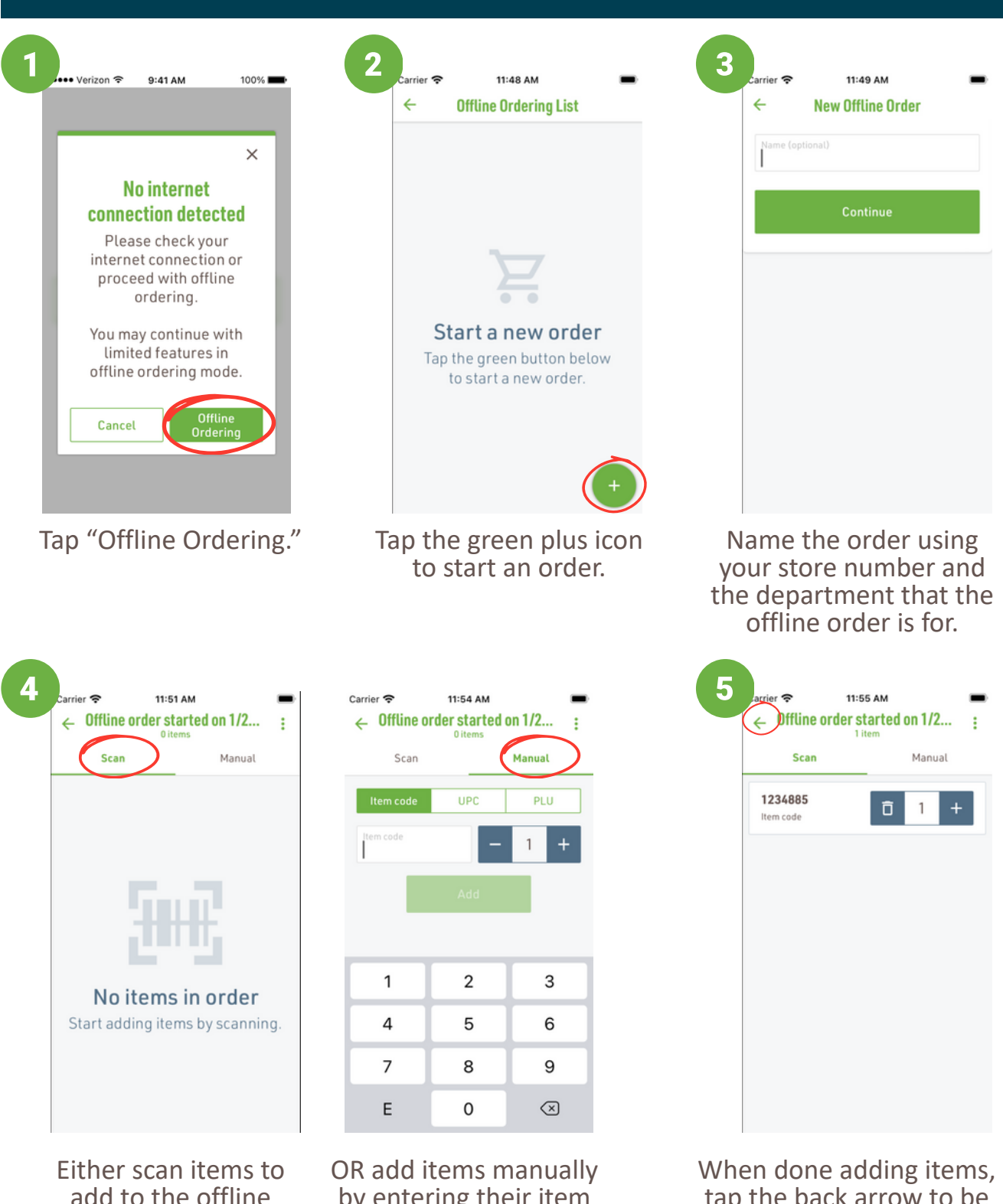

add to the offline order...

by entering their item code, UPC, or PLU.

tap the back arrow to be taken back to the main 1 offline ordering screen.

# **iUNFI** Offline Ordering Guide

### **Resolving Offline Orders**

After you're able to connect to Wi-Fi or a hotspot, login as normal.

| arrier 중 11:59 AM ■<br>Select an account                                                                                                    | 2<br>rier 중 12:13 PM ■<br>Offline Ordering List Skip<br>0 selected                          | 3<br>arrier ♥ 12:14 PM ■<br>← Import Summary<br>4 items                   |
|----------------------------------------------------------------------------------------------------|---------------------------------------------------------------------------------------------|---------------------------------------------------------------------------|
| You have 1 offline order in the list.<br>You will be re-directed to 'Offline<br>Ordering List' page after the catalog is<br>successfully downloaded. | Offline order started on 1/27/25 4 items Created 1/27/25 11:49 am Modified 1/27/25 11:49 am | 1555 COUNTY MARKET<br>Review alerts (1)                                   |
| Q         Search my accounts                                                                                                    |                                                                                             | 11258<br>UPC<br>Multiple items found                                      |
| ********* TEST *******<br>Account #99999 • 17 pending orders<br>DC #1 • Rocklin CA DC<br>Last updated 1/24/25 at 2:26 PM                             |                                                                                             | Allen Allen Cake,<br>Rich's Country<br>White Buttercream                  |
| *COBORN'S CLEARWATER 2008<br>Account #54128<br>DC #19* Prescott WI DC                                                                                |                                                                                             | Icing Ztf, 1 Each, 28<br>Lb<br>Case   1/28 LB<br>00750903154705   7980268 |
| *E&B COFFEE ROASTERS<br>Account #82054<br>DC #5* Atlanta GA DC                                                                                       |                                                                                             | Am Bag 10X19 Wick 10 1 +                                                  |
| *L&B DOWNTOWN MPLS SF<br>Account #70388<br>DC #19• Prescott WI DC                                                                                    |                                                                                             | Case   1/2000CT<br>00422222049368   7992383                               |
| *LUNDS LAKE MILLS IA                                                                                                    | Delete Next                                                                                 | Import                                                                    |
| You will notice a notification<br>regarding your offline order.<br>Select your store as you                                                          | You will be prompted to<br>import the offline order.<br>Select the order and<br>tap "Nort"  | If there are alerts to review, select the item with the alert.            |

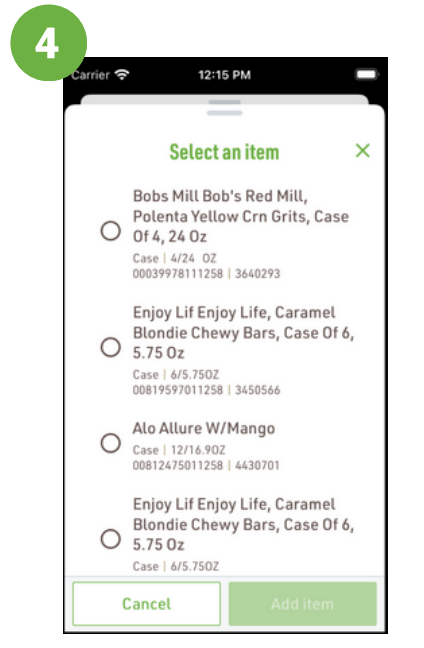

Select the appropriate item and tap "Add Item."

You'll be taken back to the Import Summary screen. When there are no more alerts, **tap "Import."** 

12:14 PM

Import Summary

155545 COUNTY MARKET

Ô

Ô

Ô

Alo Allure W/Mango

Case | 12/16.90Z 00812475011258 | 4430701

Allen Allen Cake,

White Buttercream

Icing Ztf, 1 Each, 28

00750903154705 | 7980268

Am Bag 10X19 Wick

00422222049368 | 7992383

**Rich's Country** 

Lb Case | 1/28 LB

Bake Bg

Case | 1/2000CT

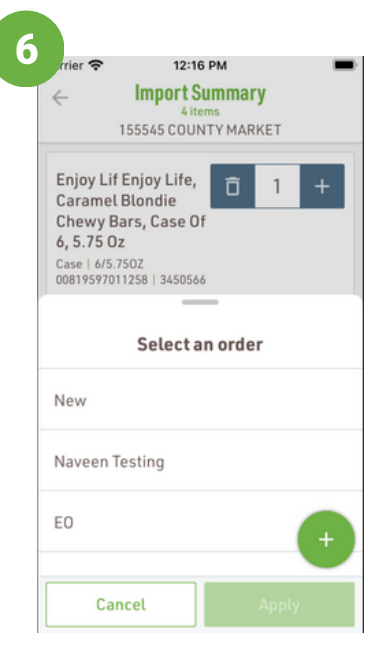

Select the order to import the list to or create a new one. Then, tap "Apply."

2

# **iUNFI** Offline Ordering Guide

### **Resolving Offline Orders**

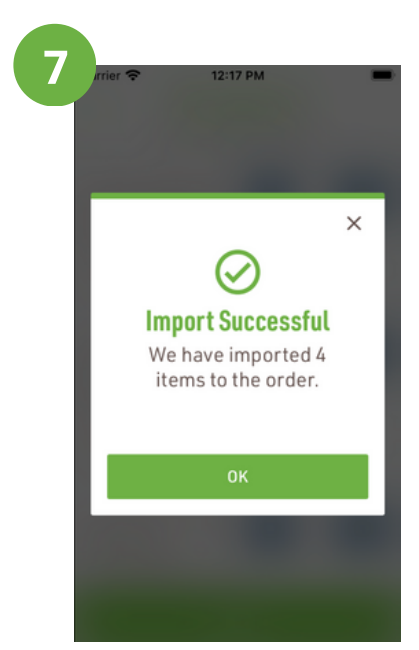

You will see this Import Successful alert. **Tap OK.** 

|              | Import Result                                                                                        |
|--------------|----------------------------------------------------------------------------------------------------|
|              | 155545 COUNTY MARKET                                                                                 |
| We l<br>orde | nave succesfully imported your offline<br>ers to 'New'                                               |
| Wou<br>orde  | Ild you like to delete imported offline<br>ers below?                                                |
| ~            | Select / Deselect All                                                                                |
| ~            | Offline order started on 1/27/25<br>4 items<br>Created 1/27/25 11:49 am<br>Modified 1/27/25 11:49 am |
|              |                                                                                                    |
|              |                                                                                                    |
|              |                                                                                                    |
|              |                                                                                                    |

IF you see this screen, delete the offline order.

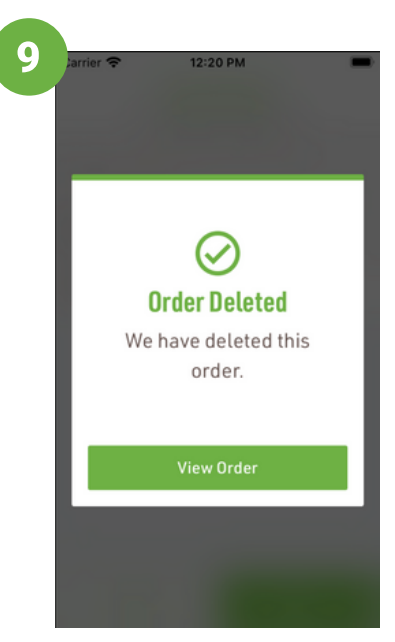

You will be alerted that the offline order was deleted. **Tap View Order** and proceed with normal steps to submit an order.